Στο κινητό σας τηλέφωνο θα λάβετε ένα μήνυμα από το σύστημα ψηφοφοριών **«ΖΕΥΣ»**, με το οποίο καλείστε να ψηφίσετε στις εκλογές *του* **«ΠΑΝΕΛΛΗΝΙΟΣ ΣΥΛΛΟΓΟΣ ΣΥΝΤΑΞΙΟΥΧΩΝ ΤΗΛΕΠΙΚΟΙΝΩΝΙΩΝ – ΟΜΙΛΟΥ ΟΤΕ»** για την ανάδειξη των κεντρικών αλλά των τοπικών οργάνων του συλλόγου. Το μήνυμα περιέχει έναν προσωπικό και απόρρητο σύνδεσμο (link) προς το δικτυακό τόπο του συστήματος ηλεκτρονικής ψηφοφορίας «ΖΕΥΣ».

## Παρακαλούμε αν δεν λάβετε sms στο δηλωμένο κινητό σας έως την έναρξη της ψηφοφορίας, επικοινωνήστε με την Κεντρική Εφορευτική Επιτροπή.

Για να ψηφίσετε θα πρέπει να έχετε πρόσβαση στο Internet απότο κινητό σας. Θα πρέπει να έχει εγκατεστημένο κάποιο από τα προτεινόμενα προγράμματα περιήγησης στον Παγκόσμιο Ιστό (web browser).

Μπορείτε να βρείτε τις τελευταίες εκδόσεις των προτεινόμενων προγραμμάτων στους παρακάτω συνδέσμους:

Για το πρόγραμμα Mozilla Firefox: <u>https://www.mozilla.org/firefox/</u>

Για το πρόγραμμα Google Chrome: <u>https://www.google.com/chrome/</u>

Εάν υπάρχει πρόβλημα σύνδεσης και το σύστημα σας βγάζει ότι πρέπει να κάνετε έξοδο, τότε αντιγράψτε (copy) το link, ανοίξτε ένα νέο παράθυρο browser και κάντε επικόληση (paste) το link εκεί.

Στη συνέχεια επιλέγετε την «Είσοδο στο ηλεκτρονικό παραπέτασμα» για να μπείτε στον ηλεκτρονικό χώρο της ψηφοφορίας.

Οι ακόλουθες οθόνες είναι ενδεικτικές της διαδικασίας.

Ακολουθώντας το σύνδεσμο, θα μεταφερθείτε στο «ηλεκτρονικό παραπέτασμα» του συστήματος «ΖΕΥΣ». Εφόσον βρίσκεστε εντός του χρονικού διαστήματος που έχει καθοριστεί από το σύλλγο για τη διεξαγωγή της ψηφοφορίας, επιλέγετε «Συμμετοχή στην ψηφοφορία».

Αφού διαβάσετε τις οδηγίες για τη συμπλήρωση και υποβολή του ψηφοδελτίου, επιλέγετε «Εκκίνηση».

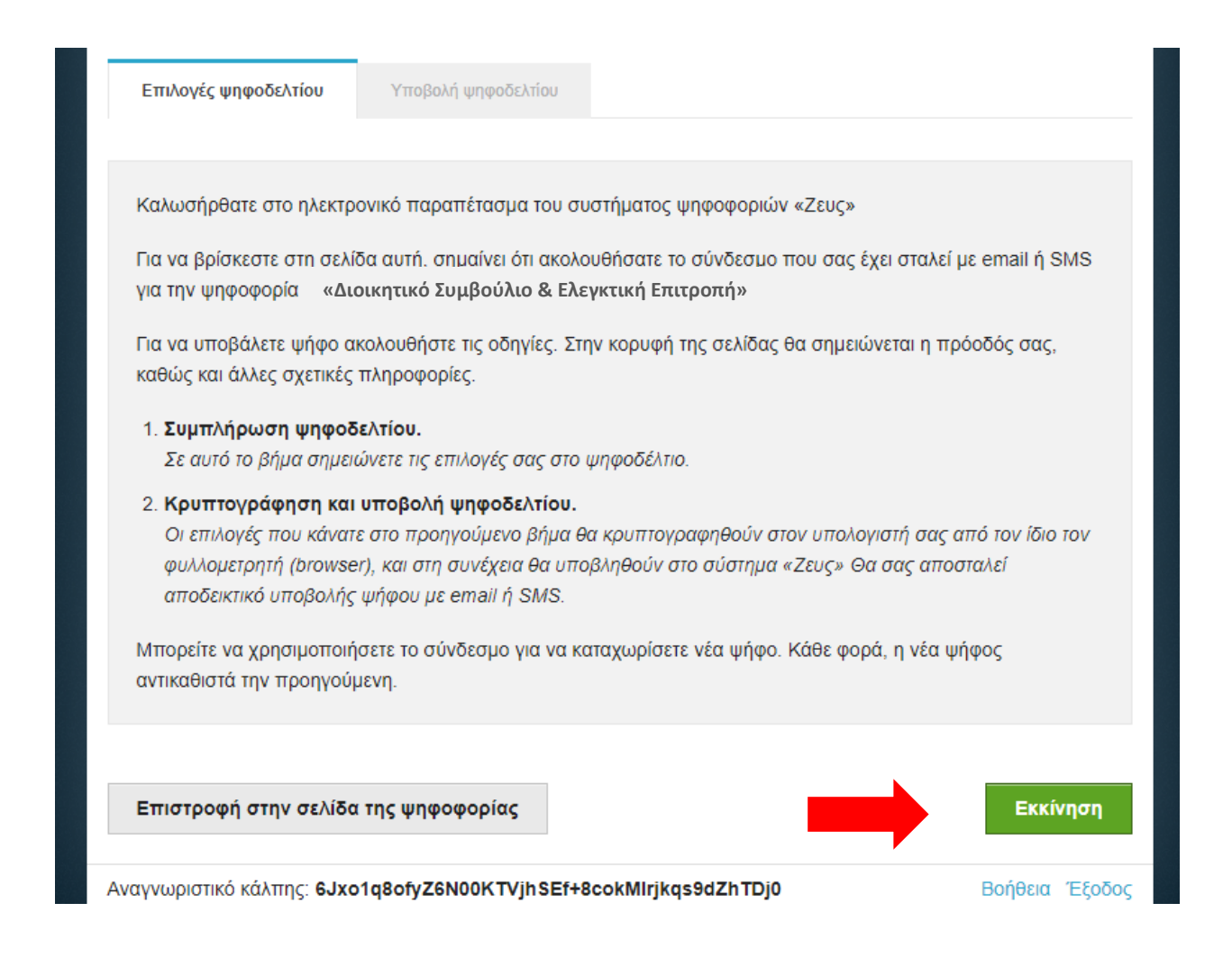

Στη συνέχεια γίνεται η είσοδός σας στο ηλεκτρονικό παραπέτασμα.

| ΕΚΛΟΓΕΣ ΠΣΣ-ΟΤΕ, Διοικητικό Σι                                   | υμβούλιο & Ελεγκτική Επιτροπή       |
|------------------------------------------------------------------|-------------------------------------|
| Πληροφορίες ψηφοφορίας Ψήφος Εφορευτή<br>Εκλογή οργάνων συλλόγου | κή επιτροπή                         |
| Έναρξη της ψηφοφορίας:<br>Αριθμός ψηφοφόρων: <b>4</b>            | Λήξη της ψηφοφορίας:<br>            |
| Υποστήριξη<br>Email υποστήριξης:<br>Τηλέφωνο υποστήριξης:        | Είσοδος στο ηλεκτρονικό παραπέτασμα |

Επιλέγετε την «Υποβολή ψήφου σε όλες τις κάλπες», ώστε το σύστημα να σας οδηγήσει αυτόματα από την κάθε κάλπη στην επόμενη, ώστε να ψηφίσετε για όλα τα όργανα του συλλόγου, ή να επιλέξετε την κάλπη στην οποία θέλετε να ψηφίσετε. Εάν επιλέξετε την «Υποβολή ψήφου σε όλες τις κάλπες», τότε, όταν ολοκληρώνετε τη ψήφιση, το σύστημα θα σας οδηγεί αυτόματα στην επόμενη κάλπη, μέχρι να ολοκληρωθεί η διαδικασία.

**Σημείωση:** Ο αριθμός και τα ονόματα των καλπών που φαίνονται στον παρόντα οδηγό είναι ενδεικτικά και δεν ταυτίζονται απαραίτητα με αυτά της διαδικασίας!

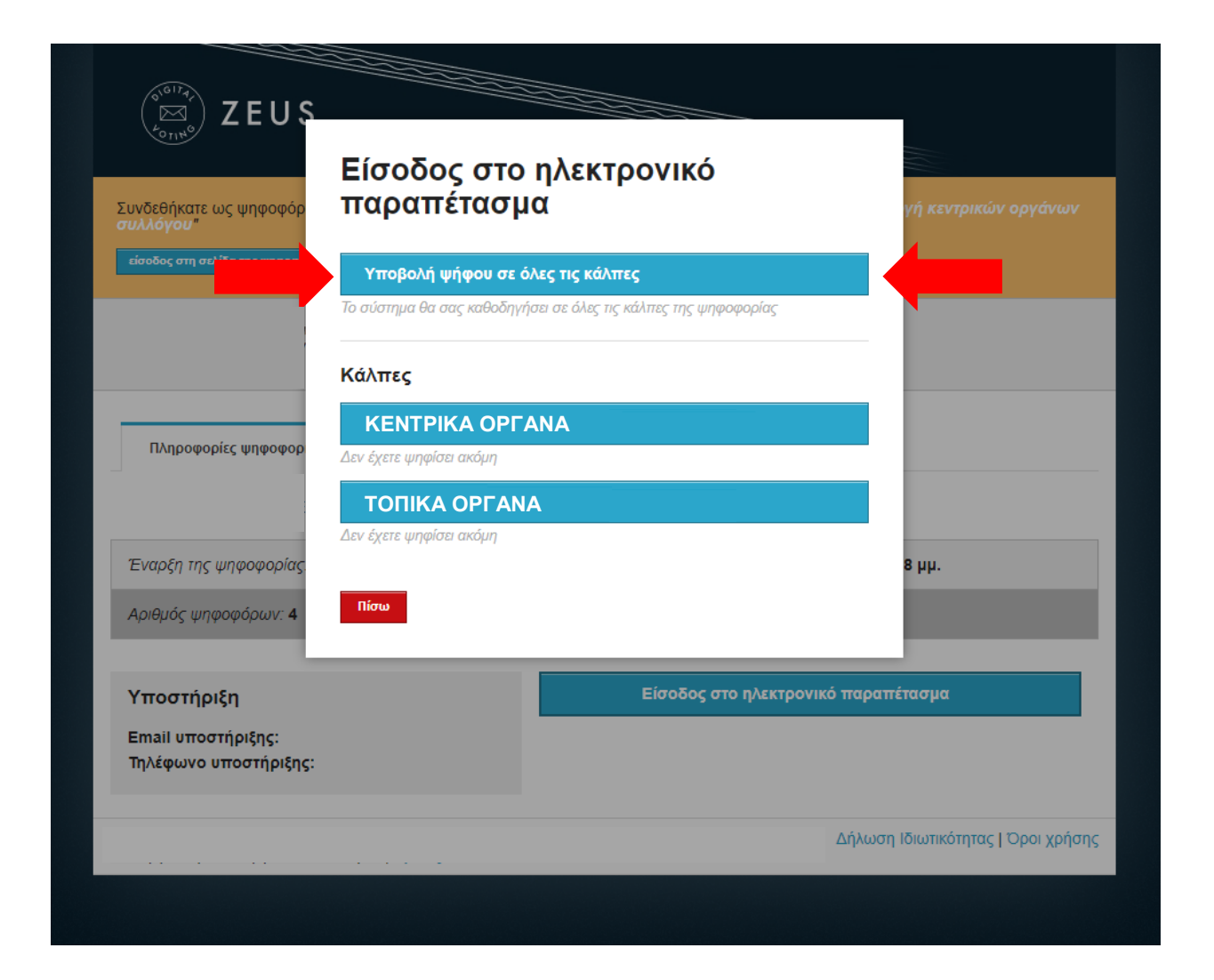

Επιλέγετε το συνδυασμό που επιθυμείτε και στη συνέχεια μπορείτε να δηλώσετε προτίμηση για συγκεκριμένους υποψηφίους του επιλεγμένου συνδυασμού.

Η επιλογή γίνεται πατώντας πάνω στο όνομα του συνδυασμού/υποψηφίου. Πατώντας στο όνομα του συνδυασμού, ανοίγει το ψηφοδέλτιο με τους υποψηφίους. Πατώντας δεύτερη φορά, κλείνει το ψηφοδέλτιο.

| Επιλογές ψηφοδελτίου | Υποβολή ψηφοδελτίου |                            |
|----------------------|---------------------|----------------------------|
|                      |                     |                            |
| ΣΥΝΔΥΑΣΜΟΣ 1         |                     | ·Υποψήφιοι / μέχρι επιλογί |
|                      |                     |                            |
|                      |                     |                            |
|                      |                     |                            |

Αφού ολοκληρώσετε την επιλογή συνδυασμού/υποψηφίων σύμφωνα με τις προτιμήσεις σας, πατάτε το κουμπί «**Συνέχεια**».

| ΕΚΛΟΓΕΣ ΠΣΣ-ΟΤΕ, Δ                | Διοικητικό Συμβού     | λιο & Ελεγκτική Επ  | ιιτροπή<br>Πληροφορίες |
|-----------------------------------|-----------------------|---------------------|------------------------|
| Επιλογές ψηφοδελτίου              | Υποβολή ψηφοδελτίου   |                     |                        |
| ΣΥΝΔΥΑΣΜΟΣ 1                      |                       |                     |                        |
|                                   | 1. ҮПОЧ               | νηφιός 1            |                        |
|                                   | 2. УПОЧ               | νΗΦΙΟΣ 2            |                        |
|                                   | 3. УПОЧ               | νΗΦΙΟΣ 3            |                        |
|                                   | 4. YПO                | νΗΦΙΟΣ 4            |                        |
|                                   | 5. ҮПОЧ               | νΗΦΙΟΣ 5            |                        |
|                                   | 6. ҮПОЧ               | νΗΦΙΟΣ 6            |                        |
| ΣΥΝΔΥΑΣΜΟΣ 2                      |                       |                     |                        |
|                                   |                       |                     |                        |
|                                   |                       |                     |                        |
|                                   |                       |                     |                        |
| Υποβολή Ψήφου Ελέγχου             |                       | •                   | Συνέχεια               |
| Αναγνωριστικό κάλπης: <b>6Jxo</b> | 1q8ofyZ6N00KTVjhSEf+8 | 3cokMlrjkqs9dZhTDj0 | Βοήθεια Έξοζ           |

Αφού επιβεβαιώσετε τις επιλογές σας, μπορείτε να υποβάλετε την ψήφο σας επιλέγοντας «Υποβολή ψήφου» και αφού πρώτα δηλώσετε ότι τη στιγμή της υποβολής «είσαστε μόνος/-η στο τερματικό σας και κανείς άλλος δεν έχει παρακολουθήσει τις επιλογές σας».

| ΕΚΛΟΓΕΣ ΠΣΣ-ΟΤΕ,                                                                                  | Διοικητικό Συμβούλ           | ιο & Ελεγκτική Επιτροπή             | Πληροφορίες    |
|---------------------------------------------------------------------------------------------------|------------------------------|-------------------------------------|----------------|
| Επιλογές ψηφοδελτίου                                                                              | Υποβολή ψηφοδελτίου          |                                     |                |
| Η ψήφος σας κρυπτογραφήθηκε επιτυχώς. Επιβεβαιώστε τις επιλογές σας όπως παρουσιάζονται παρακάτω. |                              |                                     |                |
| ΣΥΝΔΥΑΣΜΟΣ 1<br>1. ΥΠΟΨΗΦΙΟΣ 1<br>2. ΥΠΟΨΗΦΙΟΣ 3                                                  |                              |                                     |                |
| Πίσω στις επιλογές ψι                                                                             | ιφοδελτίου                   |                                     |                |
| <ul> <li>Επιβεβαιώνω ότι είμαι μ</li> <li>Υποβολή ψήφου</li> </ul>                                | όνος ή μόνη και κανείς άλλος | δεν παρακολούθησε τις επιλογές μου. |                |
| Αναγνωριστικό κάλπης: 6J                                                                          | co1q8ofyZ6N00KTVjhSEf+8      | 3cokMlrjkqs9dZhTDj0                 | Βοήθεια Έξοδος |

Το σύστημα στη συνέχεια θα σας οδηγήσει αυτόματα στην επόμενη κάλπη, για να συνεχίσετε την ψηφοφορία σας.

| (Souther Steel Steel Ste |                                                                                                    |                                                 |                                      |                            |
|----------------------------------------------------------------------------------------------------|----------------------------------------------------------------------------------------------------|-------------------------------------------------|--------------------------------------|----------------------------|
| ΕΚΛΟΓΕΣ ΠΣΣ-ΟΤΕ,                                                                                                    | Διοικητικό Συμβοι                                                                                                 | ύλιο & Ελεγκτική                                | ί Επιτροπή                           | Πληροφορίες                |
| Επιλογές ψηφοδελτίου                                                                                                    | Υποβολή ψηφοδελτίου                                                                                               |                                                 |                                      |                            |
| Καλωσήρθατε στο ηλεκτρ<br>Για να βρίσκεστε στη σελί                                                                                                    | ονικό παραπέτασμα του συ<br>δα αυτή, σημαίνει ότι ακολο                                                           | στήματος ψηφοφοριών «<br>υθήσατε το σύνδεσμο π  | «Ζευς»<br>ου σας έχει σταλεί         | με email ή SMS             |
| για την ψηφοφορία<br>Για να υποβάλετε ψήφο α<br>καθώς και άλλες σχετικές                                                                                                    | κολουθήστε τις οδηγίες. Στι<br>πληροφορίες.                                                                       | ιν κορυφή της σελίδας θ                         | α σημειώνεται η πρ                   | ρόοδός σας,                |
| <ol> <li>Συμπλήρωση ψηφοδ</li> <li>Σε αυτό το βήμα σημει</li> </ol>                                                                                                    | <b>ελτίου.</b><br>ώνετε τις επιλογές σας στο ι                                                                    | μηφοδέλτιο.                                     |                                      |                            |
| <ol> <li>Κρυπτογράφηση και<br/>Οι επιλογές που κάνατ<br/>φυλλομετρητή (browse<br/>αποδεικτικό υποβολής</li> </ol>                                                                                                    | <b>υποβολή ψηφοδελτίου.</b><br>ε στο προηγούμενο βήμα θα<br>er), και στη συνέχεια θα υπο<br>ψήφου με email ή SMS. | α κρυπτογραφηθούν στο<br>βληθούν στο σύστημα «2 | ν υπολογιστή σας<br>Ζευς» Θα σας απο | από τον ίδιο τον<br>σταλεί |
| Μπορείτε να χρησιμοποιή<br>αντικαθιστά την προηγού                                                                                                    | σετε το σύνδεσμο για να κα<br>μενη.                                                                               | παχωρίσετε νέα ψήφο. Κ                          | ίάθε φορά, η νέα ψ                   | νήφος                      |
| Επιστροφή στην σελίδα                                                                                                    | ι της ψηφοφορίας                                                                                                  |                                                 |                                      | Εκκίνηση                   |
| Αναγνωριστικό κάλπης: <b>ΟΕν</b>                                                                                                    | F6nMIXkQGMdxU7zUmu0                                                                                               | yoKJXb1OQByKeiqgx                               | 50kY                                 | Βοήθεια Έξοδος             |

Όταν ολοκληρωθεί η διαδικασία, το σύστημα θα σας βγάλει την οθόνη επιβεβαίωσης επιτυχούς ψήφισης.

| (10174)                                                                         | = *                                |
|---------------------------------------------------------------------------------|------------------------------------|
| (EX) ZEUS                                                                       |                                    |
| Η ιμόφος σας μποβλόθηκε επιτυνώς. Ευναριστούμε για τη συμμετονή σας             |                                    |
| Η απόδειξη υποβολής για την ψήφο σας έχει σταλεί με email ή με sms στο κινητό σ | σας τηλέφωνο.                      |
|                                                                                 | Δήλωση Ιδιωτικότητας   Όροι χρήσης |